## 應用例: 經濟且有效的備援 (冗余)系統 - uPAC-7186EG 或 i-8437-80 + Ru-87P4 / 8

#### 注意:

- 1. W-8347 或 W-8747 是比較好的 備援 (冗余) 系統, 請參考 <u>www.icpdas.com</u> > FAQ > Software > ISaGRAF > 041 與 062.
- 2. 若是採用 uPAC-7186EG 或 i-8437-80 或 i-8837-80 也可設立一套如下圖的備援 (冗余)系統. 他們的 CPU 是 80MHz. 執行速度大約是 i-8417/8817/8437/8837 (40MHz) 的 2 到 4 倍快.

## 1. 可熱插拔的備援系統 uPAC-7186EG 加上 RU-87P4 / RU-87P8

uPAC-7186EG 可設立一套如下圖的備援 (冗余) 系統. 它支持 可熱插拔 (Hot-Swap) 的 Ru-87P4 與 Ru-87P8 加 i-87K I/O 高卡. 2 台控制器間的 Ebus 是用來交換控制資料. 另外請將 Master 上 X-107 的第 1 個 Output 接點 連到 Slave 那台的第一個 Input 點. 同時也需將 Slave 上 X-107 的第 1 個 Output 接點 連到 Master 那台的第一個 Input 點. 這 2 個 Status 接點是用來告訴對方 - 我還活著.

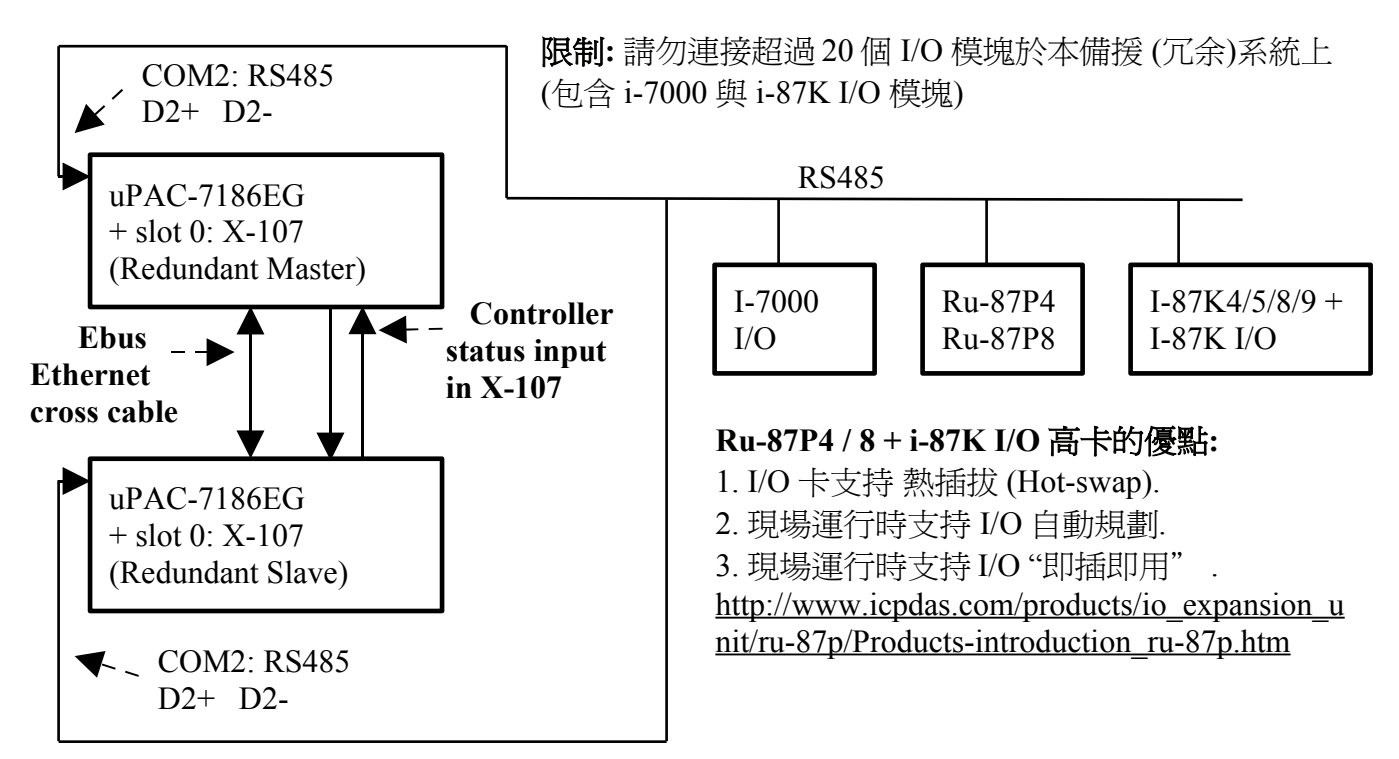

#### uPAC-7186EG: 備援 (冗余) 系統

#### 運作原理:

- 1. 當系統啓動時, 最初的 RS-485 I/O 控制權屬於 "Redundant Master".
- 2. 假如 Master 死機(或沒電), Slave 會接管 RS-485 I/O 的控制權.
- 3. 假如 Master 又活過來了, 它會再接管 RS-485 I/O 的控制權. (2) 跟 (3) 的切換時間約需 5 秒.
- 4. 二台 controller 間的控制資料透過 Ebus 來傳輸 (可用一條 對接的 Ethernet 線 (Cross cable), 不需接到 Ethernet Switch)
- 5. 所有 I/O 都需採用 RS-485 I/O (X-107 除外)

範例程式: 新的 "demo\_51a" 與 "demo\_51b" 已於 2007 年 11 月發怖, 放在 i-8000 CD-ROM: \napdos\isagraf\7188eg\demo\ 或 ftp://ftp.icpdas.com/pub/cd/8000cd/napdos/isagraf/7188eg/demo/

如果該 uPAC-7186EG 不是在 redundant 激活 (Active) 狀態, 可以在程式內使用 "COM\_MRTU" 函式來 關閉 uPAC-7186EG 上 COM1 的 Modbus RTU 功能, 這樣它就不會回覆任何 PC / HMI / SCADA 送來的詢問命令. 反之若該 uPAC-7186EG 是在 redundant 激活 (Active) 狀態, 也可以在程式內使用 COM\_MRTU 函式來 開啓 COM1 的 Modbus RTU 功能. 這樣做的用意在於可以確保任一時間只有 redundant 激活 那台會回覆 PC / HMI 送來的詢問命令 (請參考範例 demo\_51a 與 demo\_51b). 關於 i-7188EX-MTCP (Modbus TCP/IP to Modbus RTU gateway) 的使用方法, 請參考本文件第 3 小節 (重要, 2 台 uPAC-7186EG 的 Net-ID 要設為一樣, 比如都設成 1 號. IP 地址則要設成不一樣, 但要在同一網域內. 比如 192.168.1.8 與 192.168.1.9)

PC / HMI / SCADA can connect to this bus7000 redundancy system with only one IP of the i-7188EX-MTCP

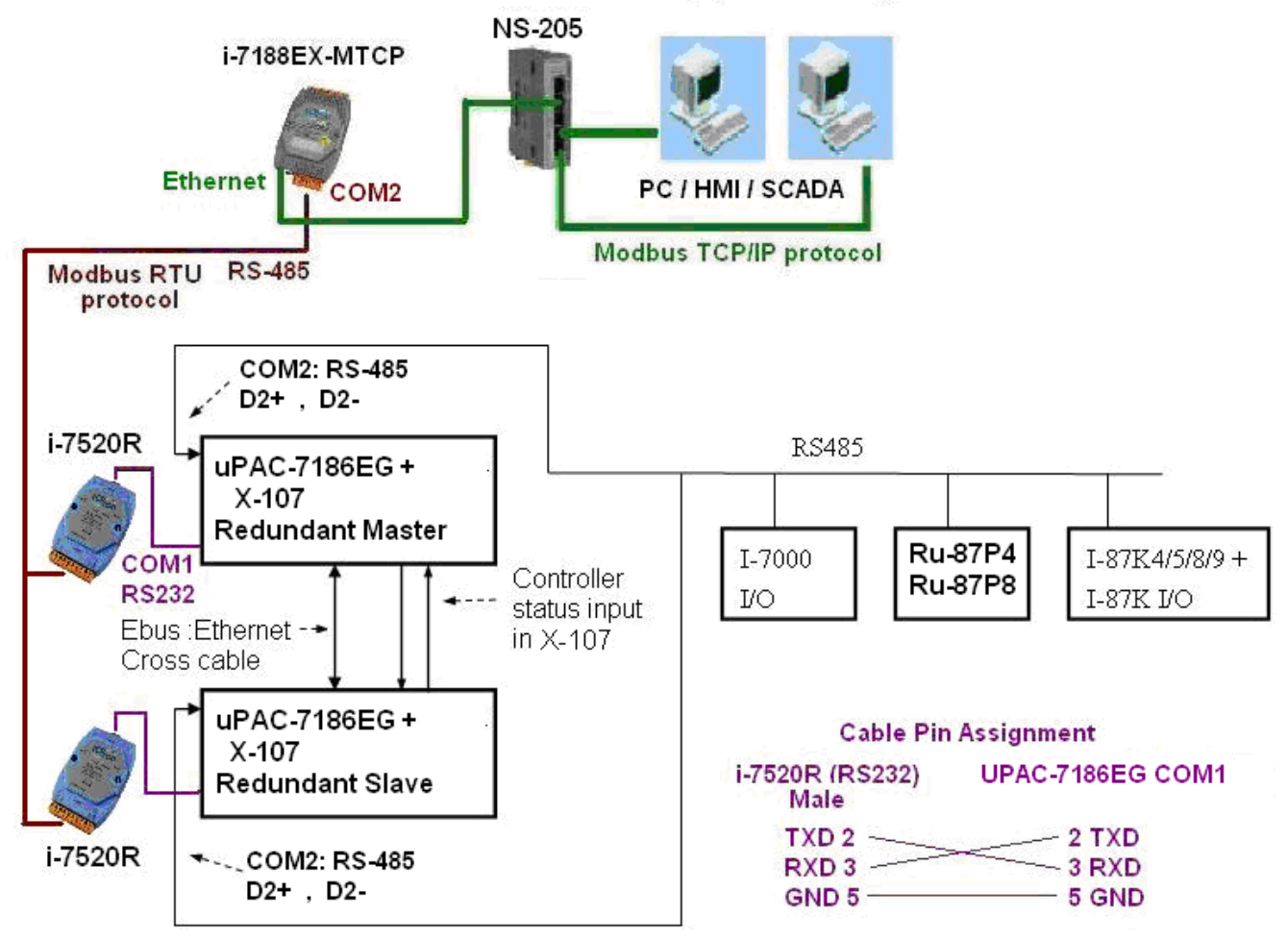

## 關於 "demo\_51a" 與 "demo\_51b" 的 重要訊息:

1. 如果你使用的 uPAC-7186EG 備源系統不會連接任何 圖控 與 人機介面 與 上位機, 則請把 "demo\_51a" 內 "M\_B000" 程式 與 "demo\_51b" 內 "S\_B7000"程式 內的第一列階梯圖程式刪 掉 (即使用到 "COM\_MRTU" 的那一列). 如此這 2 台 uPAC-7186EG 的 COM1 都會回答任何詢 問它的 Modbus RTU 命令, 即便該 uPAC-7186EG 不是在 redundant 激活 (Active) 狀態也是會回答. 2. 範例程式內有使用到 3 個有用的 變數, 可用來表示 "那一台是在 redundant 激活 (Active) 狀態 " 與 "控制器 (或 Ebus 通訊 或 DI / DO) 狀態". 若你有使用 HMI / 圖控 / 上位機 來連接本系 統, 可以在程式內指定 適當的 "Network address No." 給以下變數, 然後 HMI / 圖控 / 上位機 便可 讀取這 3 個資料的值來 知道 目前 本備援系統的狀態.

| 名稱        | 型態      | 說明                                     | Network No. |
|-----------|---------|----------------------------------------|-------------|
| i_am      | Integer | 1: 表示 "我是 Master 那台"                   | 尚未指定        |
|           |         | 2:表示 "我是 Slave 那台"                     |             |
| Master_Ok | Boolean | True: 表示 Master 那台工作正常                 | 尚未指定        |
|           |         | Flase: 表示 Master 那台沒有正常工作              |             |
|           |         | (比如, 沒電, Ebus 斷線 或 X-107 Status 接線 斷線) |             |
| Slave_Ok  | Boolean | True:表示 Slave 那台工作正常                   |             |
|           |         | Flase: 表示 Slave 那台沒有正常工作               |             |
|           |         | (比如, 沒電, Ebus 斷線 或 X-107 Status 接線 斷線) |             |

- 3. 真正實作時, 請修改 範例 "demo\_51a" 與 "demo\_51b" 內以下程式 來符合你的實際應用. (1) "M B7000" 與 "S B7000":
  - 請搜尋 "Add YOUR RS-485 I/O CONTROL of BUS7000 Here",修改此區的程序
  - (2) "M\_Contrl" 與 "S\_Contrl": 請搜尋 "Add YOUR CONTROLL data here", 修改此區的程序
    (3) "M Ebus" 與 "S Ebus":
  - 請搜尋 "ADD YOUR EBUS CONTROL in the Following",修改此區的程序

4. 這 2 台 uPAC-7186EG 所有位於 "M\_Ebus" 與 "S\_Ebus" 以下的程式都需完全相同. 只有前 4 個程式 - "M\_GET\_P", "M\_B7000", "M\_Contrl" 與 "M\_Ebus" 於 "demo\_51a" 內 跟

| "demo_51b" 內的前 4 個程式有些微不同 | - "S_ | _GET_P", | , "S_ | B7000" | , "S_ | _Contrl"與 | "S | Ebus" |  |
|---------------------------|-------|----------|-------|--------|-------|-----------|----|-------|--|
|---------------------------|-------|----------|-------|--------|-------|-----------|----|-------|--|

| •#ISaGRAF - DEMO_51A - Programs                                                                                                    |                                                                                 |
|----------------------------------------------------------------------------------------------------|---------------------------------------------------------------------------------|
| <u>File Make Project Tools Debug Options H</u> elp                                                                                                    |                                                                                 |
| Image: Second second secon | ▶<br>前4個程式順序由上而下必須是<br>"M_GET_P", "M_B7000",<br>"M_Contrl", "M_Ebus".請勿放錯位<br>置 |
| End: 🕮 R_end                                                                                                    |                                                                                 |
| Begin: M_Ebus (Ladder Diagram)                                                                                                    |                                                                                 |

# 2. 可熱插拔的備援系統 i-8437-80 加上 RU-87P4 / RU-87P8

i-8437-80 可設立一套如下圖的備援 (冗余) 系統. 它支持 可熱插拔 (Hot-Swap) 的 Ru-87P4 與 Ru-87P8 加 i-87K I/O 高卡. 2 台控制器間的 Ebus 是用來交換控制資料. 另外請將 Master 上 i-8054 的 第 1 個 Output 接點 連到 Slave 那台的第一個 Input 點. 同時也需將 Slave 上 i-8054 的第 1 個 Output 接點 連到 Master 那台的第一個 Input 點. 這 2 個 Status 接點是用來告訴對方 - 我還活著.

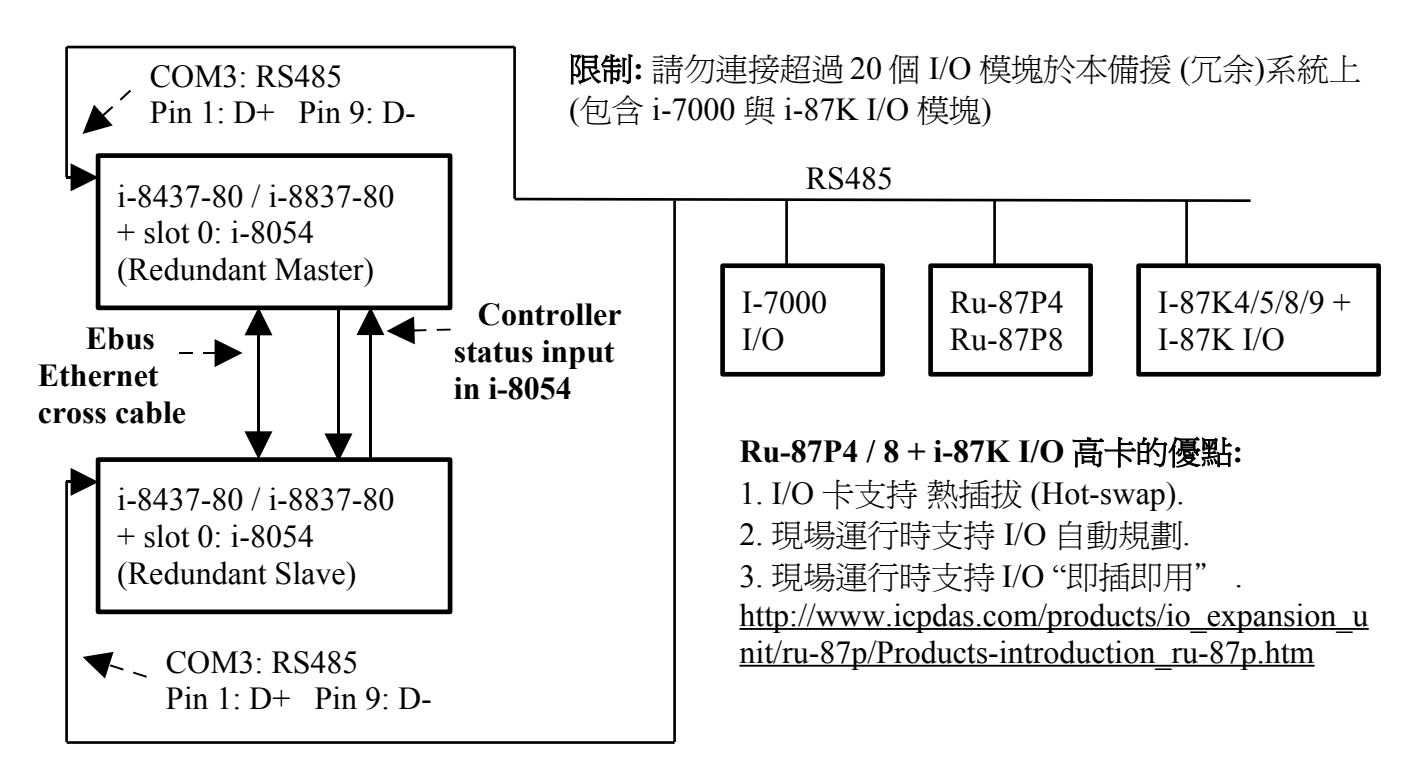

I-8437-80: 備援 (冗余) 系統

#### 運作原理:

- 1. 當系統啓動時, 最初的 RS-485 I/O 控制權屬於 "Redundant Master".
- 2. 假如 Master 死機(或沒電), Slave 會接管 RS-485 I/O 的控制權.
- 3. 假如 Master 又活過來了, 它會再接管 RS-485 I/O 的控制權. (2) 跟 (3) 的切換時間約需 5 秒.
- 4. 二台 controller 間的控制資料透過 Ebus 來傳輸 (可用一條 對接的 Ethernet 線 (Cross cable), 不需接到 Ethernet Switch)
- 5. 所有 I/O 都需採用 RS-485 I/O (用於 Status input 的那塊 i-8054 除外)

範例程式: 新的 "demo\_49a" 與 "demo\_49b" 已於 2007 年 11 月發怖, 放在 i-8000 CD-ROM: \napdos\isagraf\8000\demo\ 或 ftp://ftp.icpdas.com/pub/cd/8000cd/napdos/isagraf/8000/demo/

如果該 i-8437-80 不是在 redundant 激活 (Active) 狀態, 可以在程式內使用 "COM\_MRTU" 函式 來 關閉 i-8437-80 上 COM1 的 Modbus RTU 功能, 這樣它就不會回覆任何 PC / HMI / SCADA 送 來的詢問命令. 反之若該 i-8437-80 是在 redundant 激活 (Active) 狀態, 也可以在程式內使用 COM\_MRTU 函式來 開啓 COM1 的 Modbus RTU 功能. 這樣做的用意在於可以確保任一時間只 有 redundant 激活 那台會回覆 PC / HMI 送來的詢問命令 (請參考範例 demo\_49a 與 demo\_49b). 關於 i-7188EX-MTCP (Modbus TCP/IP to Modbus RTU gateway) 的使用方法, 請參考本文件第 3 小節 (重要, 2 台 i-8437-80 的 Net-ID 要設為一樣, 比如都設成 1 號. IP 地址則要設成不一樣, 但要 在同一網域內. 比如 192.168.1.8 與 192.168.1.9)

PC / HMI / SCADA can connect to this bus7000 redundancy system with only one IP of the i-7188EX-MTCP

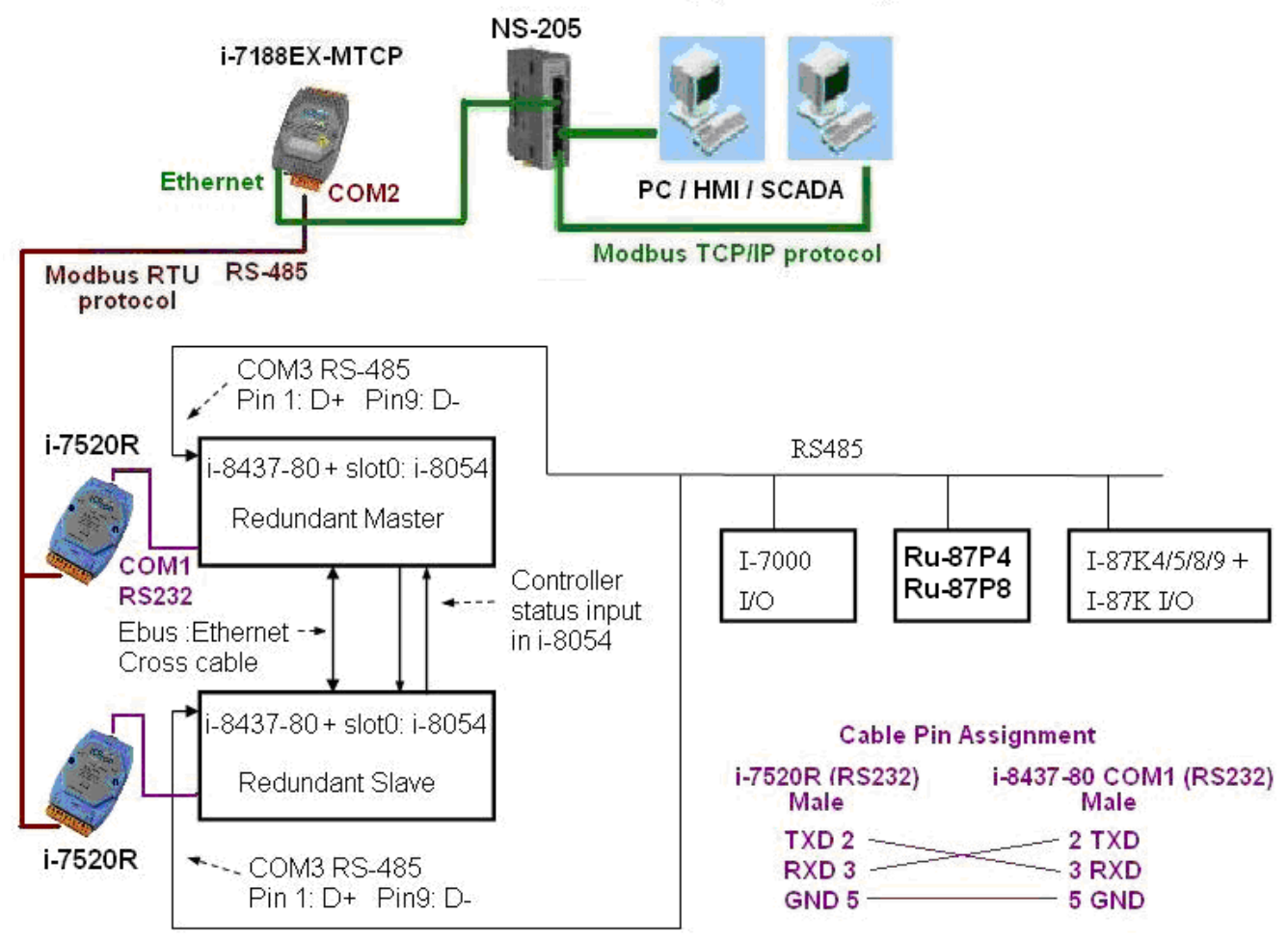

## 關於 "demo\_49a" 與 "demo\_49b" 的 重要訊息:

1. 如果你使用的 i-8437-80 備源系統不會連接任何 圖控 與 人機介面 與 上位機, 則請把

"demo\_49a" 內 "M\_B000" 程式 與 "demo\_49b" 內 "S\_B7000"程式 內的第一列階梯圖程式刪 掉 (即使用到 "COM\_MRTU" 的那一列). 如此這 2 台 i-8437-80 的 COM1 都會回答任何詢問它的 Modbus RTU 命令, 即便該 i-8437-80 不是在 redundant 激活 (Active) 狀態也是會回答.

2. 範例程式內有使用到3個有用的變數,可用來表示"那一台是在 redundant 激活 (Active) 狀態"與"控制器 (或 Ebus 通訊 或 DI / DO) 狀態". 若你有使用 HMI / 圖控 / 上位機 來連接本系統,可以在程式內指定 適當的"Network address No."給以下變數,然後 HMI / 圖控 / 上位機 便可 讀取這3個資料的值來 知道目前本備援系統的狀態.

| 名稱        | 型態      | 說明                                      | Network No. |
|-----------|---------|-----------------------------------------|-------------|
| i_am      | Integer | 1: 表示 "我是 Master 那台"                    | 尚未指定        |
|           |         | 2:表示 "我是 Slave 那台"                      |             |
| Master_Ok | Boolean | True: 表示 Master 那台工作正常                  |             |
|           |         | Flase: 表示 Master 那台沒有正常工作               |             |
|           |         | (比如, 沒電, Ebus 斷線 或 i-8054 Status 接線 斷線) |             |
| Slave_Ok  | Boolean | an True : 表示 Slave 那台工作正常 尚未指定          |             |
|           |         | Flase: 表示 Slave 那台沒有正常工作                |             |
|           |         | (比如, 沒電, Ebus 斷線 或 i-8054 Status 接線 斷線) |             |

- 3. 真正實作時, 請修改 範例 "demo\_49a" 與 "demo\_49b" 內以下程式 來符合你的實際應用.
  - "M\_B7000"與"S\_B7000": 請搜尋"Add YOUR RS-485 I/O CONTROL of BUS7000 Here",修改此區的程序
  - (2) "M\_Contrl" 與 "S\_Contrl":
     請搜尋 "Add YOUR CONTROLL data here", 修改此區的程序
     (2) "M\_Ebury" 提 "S\_Ebury";
  - (3) "M\_Ebus" 與 "S\_Ebus": 請搜尋 "ADD YOUR EBUS CONTROL in the Following", 修改此區的程序

4. 這 2 台 i-8437-80 所有位於 "M\_Ebus" 與 "S\_Ebus" 以下的程式都需完全相同. 只有前 4 個程 式 - "M\_GET\_P", "M\_B7000", "M\_Contrl" 與 "M\_Ebus" 於 "demo\_49a" 內 跟 "demo\_49b" 內 的前 4 個程式有些微不同 - "S\_GET\_P", "S\_B7000", "S\_Contrl" 與 "S\_Ebus".

| -#ISaGRAF - DEMO_51A - Programs                                                                                                    |                                                                              |
|----------------------------------------------------------------------------------------------------|------------------------------------------------------------------------------|
| <u>File Make Project Tools Debug Options Help</u>                                                                                                    |                                                                              |
| Image: Second second second | ▶ 前4個程式順序由上而下必須是<br>"M_GET_P", "M_B7000",<br>"M_Contrl", "M_Ebus".請勿放錯位<br>置 |
|                                                                                                    |                                                                              |
| Begin: M_Ebus (Ladder Diagram)                                                                                                    |                                                                              |

# 3. 規劃 i-7188EX-MTCP 來連接 備援系統

如果有使用 i-7188EX-MTCP 來連接 備援系統, 請先使用 "7188xw.exe" 工具程式來設它的 IP 與 Mask 地址. (方法為, 關掉 i-7188EX-MTCP 的供電, 將它的 "INIT\*" 與 "GND" Pin 腳短接, 之後 供電給它, 用一條 RS-232 線連接 i-7188EX-MTCP 的 COM1 到 PC 的 COM1, 在 PC 上跑 "7188xw.exe", 鍵盤輸入如 ip=10.0.0.107 來設 IP 地址, 輸入 mask=255.255.255.0 來設 mask 地址)

當 i-7188EX-MTCP 的 IP 與 Mask 地址設好後. 請在 PC 上運行 "Modbus utility"程式來規劃這顆 i-7188EX-MTCP 為 Modbus TCP/IP to Modbus RTU Gateway, 如下步驟

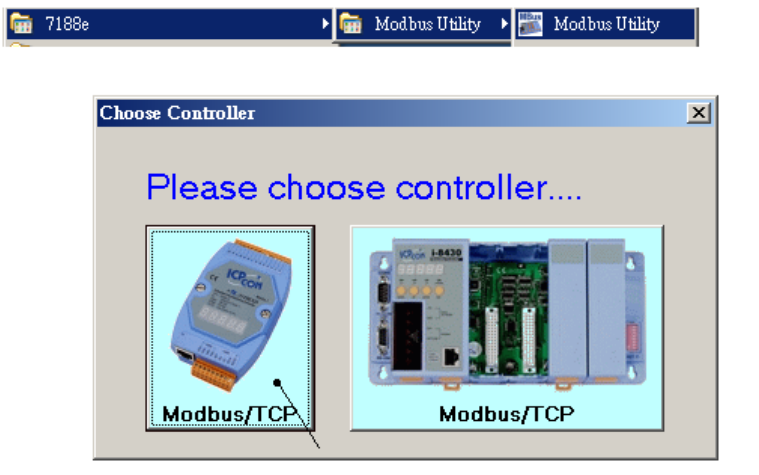

請設 COM1 為 "Debug" mode.

| Modbus Utility Fer 1.6.8                                                                                                    |
|----------------------------------------------------------------------------------------------------|
| File Windows Client tools Setting Help                                                                                                    |
| Image: Save with the second state state s |
| I-7188E2 NetID=100<br>10.0.107<br>Connect<br>Disconnect<br>Restore<br>IP of this i-7188EX-MTCP                                                                                                    |
| System Setting Set                                                                                                    |
| Stations per COM Port                                                                                                    |

之後請設 COM2 為 "Modbus/RTU Gateway", 設一個適當的 timeout 值 (如 250 ms), 其它通訊參 數為 19200, 8, None, 1. 之後按下 "Set"

在視窗下方 System Setting 區內, 請把 i-7188EX-MTCP 的 Net-ID 設為非 1 之値, 比如設成 100. 然 後設 Stations per COM Port 為 1, 按下 Set. 如果有顯示 Modbus ID (1~1) ==> COM2, 表示設定正確.

注意: 如果上一頁, 沒有設好 COM1 為 Debug mode, 有可能會使 Mobus ID (1~1) 是送到 COM1:RS232, 那就錯了

這顆規劃好的 i-7188EX-MTCP, 當它收到 PC/HMI/SCADA 送來的 Modbus TCP/IP 命令後, 會轉 發到它的 COM2:RS-485 變成 Modbus RTU 送到 備援系統 的 2 台 controller, 當 Active 的那台 controller 回覆後, 會將這個回覆的內容轉成 Modbus TCP/IP 格式, 送到 PC/HMI/SCADA.

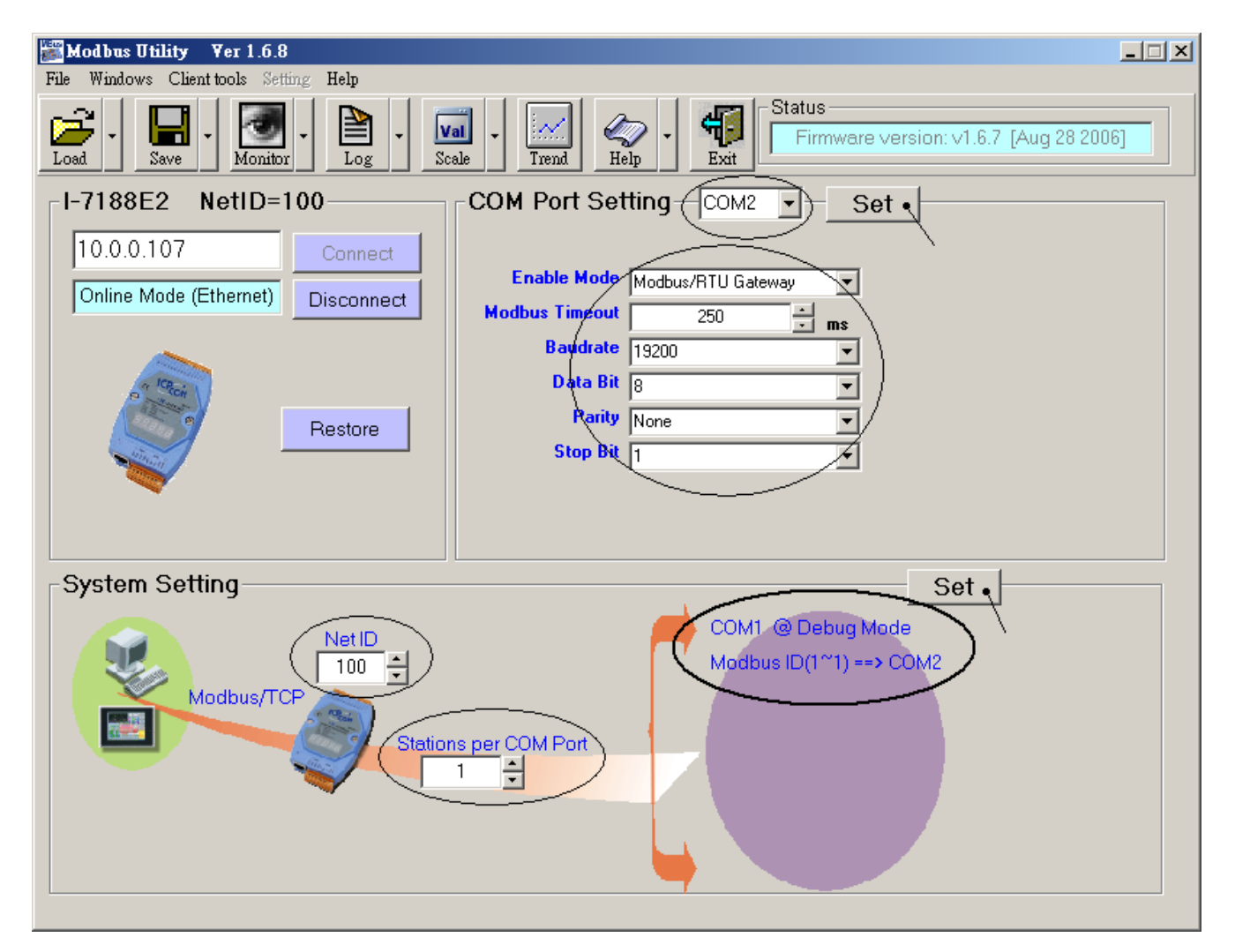